# Aggiornamento di CUCM/CUC/CUPS con Prime Collaboration Deployment

### Sommario

Introduzione Prerequisiti Requisiti Componenti usati Premesse Versioni supportate per l'attività di aggiornamento su PCD versione 10.5 Configurazione Verifica Risoluzione dei problemi

### Introduzione

Questo documento descrive come aggiornare Cisco Unified Communications Manager/Cisco Unity Connection/Cisco Unified Presence Server (CUCM/CUC/CUPS) con Prime Collaboration Deployment (PCD).

## Prerequisiti

### Requisiti

Nessun requisito specifico previsto per questo documento.

#### Componenti usati

Le informazioni fornite in questo documento si basano sulle seguenti versioni software e hardware:

- CUCM release 10.0
- PCD release 10.5

Le informazioni discusse in questo documento fanno riferimento a dispositivi usati in uno specifico ambiente di emulazione. Su tutti i dispositivi menzionati nel documento la configurazione è stata ripristinata ai valori predefiniti. Se la rete è operativa, valutare attentamente eventuali conseguenze.

### Premesse

Cisco PCD è un'applicazione progettata per supportare la gestione delle applicazioni Unified Communications. Consente all'utente di eseguire attività quali la migrazione di versioni software precedenti di cluster in nuove macchine virtuali, nuove installazioni e aggiornamenti nei cluster correnti.In sintesi, automatizza le attività di aggiornamento e migrazione.

Questo documento è incentrato sull'attività di aggiornamento su PCD release 10.5.

#### Versioni supportate per l'attività di aggiornamento su PCD versione 10.5

Tra queste sono incluse le versioni per l'attività di aggiornamento nel server applicazioni di aggiornamento o i file COP di installazione:

- Versioni Cisco Unified CM supportate: 8.6(1-2), 9.0(1), 9.1(1), 9.1(2), 10.x
- Versioni Cisco Unified Presence (CUP) supportate: 8.6(3), 8.6(4), 8.6(5)
- Cisco Unified CM Versioni di IM e presenza supportate: 9.0(1), 9.1(1), 10.x
- Versioni Supportate Di Cisco Unified Contact Center Express: 9.0(2), 10.x
- Versioni Di Cisco Unity Connection Supportate: Da 8,6(x) a 8,6(x)Da 8.6(x) a 9.xDa 9.x a 9.xDa 10.0(1) a 10.x

### Configurazione

Per configurare il server, completare i seguenti passaggi:

 Per aggiornare i server applicazioni nel cluster, verificare che il servizio Web di amministrazione della piattaforma (versione 9.x o successive) o i servizi SOAP (Platform Simple Object Access Protocol) (versione 8.6) siano in esecuzione su tale server.

|   | Service Name                        | Status: |
|---|-------------------------------------|---------|
| 0 | Platform Administrative Web Service | Running |

- 2. Da una shell Linux, immettere **sftp adminsftp@<Cisco Prime Collaboration Deployment server>** e quindi fornire la password (ossia la stessa password sia nella CLI che nella GUI).
- Passare alla directory di aggiornamento. Ad esempio, da una shell Linux, immettere cd upgrade e premere Invio.

|                                                                                                    | h |
|----------------------------------------------------------------------------------------------------|---|
| Last login: Thu May 22 01:27:03 on ttys000<br>CISCO:~ mkhan4\$ sftp adminsftp@10.106.93.23<br>adminsftp@10.106.93.23's password: |   |
| Connected to 10.106.93.23.<br>sftp> cd upgrade                                                                                   |   |
| sftp> pwd<br>Remote working directory: /upgrade                                                                                  |   |
| sttp> put UCSInstall_UCUS_10.0.1.11001-2.sgn.1so                                                                                 |   |
|                                                                                                    |   |
|                                                                                                    |   |
|                                                                                                    |   |
|                                                                                                    |   |
|                                                                                                    |   |
|                                                                                                    |   |
|                                                                                                    |   |

4. Caricare il file ISO o COP. Ad esempio, immettere put UCSInstall\_UCOS\_10.0.x.xxx.sgn.iso.

| ● ● ●                         | mkhan4    | — ssh — 80×24                          | N <sup>TI</sup> |
|-------------------------------|-----------|----------------------------------------|-----------------|
| sftp>                         |           |                                        |                 |
| sftp> ls                      |           |                                        |                 |
| UCSInstall_UCOS_10.0.1.11001- | 2.sgn.iso | UCSInstall_UCOS_8.6.2.24900-17.sgn.iso |                 |
| sftp>                         |           |                                        |                 |
| sftp>                         |           |                                        |                 |
| sftp>                         |           |                                        |                 |
| sttp>                         |           |                                        |                 |
| sttp>                         |           |                                        |                 |
| sttp>                         |           |                                        |                 |
| sttp>                         |           |                                        |                 |
| sitp>                         |           |                                        |                 |
| sitp                          |           |                                        |                 |
| step                          |           |                                        |                 |
| sftn>                         |           |                                        |                 |
| sftp>                         |           |                                        |                 |
| sftp>                         |           |                                        |                 |
| sftp>                         |           |                                        |                 |
| sftp>                         |           |                                        |                 |
| sftp>                         |           |                                        |                 |
| sftp>                         |           |                                        |                 |
| sftp>                         |           |                                        |                 |
| sftp>                         |           |                                        |                 |
| sftp>                         |           |                                        |                 |
|                               |           |                                        | 1               |

5. Accedere alla pagina di amministrazione della PCD.

|                                                                                                    | Cisco Prime<br>Collaboration Deployment                            |       |
|----------------------------------------------------------------------------------------------------|--------------------------------------------------------------------|-------|
|                                                                                                    | Username administrator<br>Password •••••••<br>Login                | 3     |
|                                                                                                    |                                                                    |       |
| © 2012 Cisco Systems, Inc. Cisco, Cisco Systems and Cisco Sy<br>its affiliates in the U.S. and certain other countries | stems logo are registered trademarks of Cisco Systems, Inc. and/or | cisco |

6. Per accedere alla pagina Cluster, selezionare **Inventory > Clusters** dal menu dell'applicazione Cisco

| CD.                            |             |                   |                              |
|--------------------------------|-------------|-------------------|------------------------------|
| cisco Collaboration Deployment | -           |                   | Inventory V Administration V |
| Auto Refresh: Enable   Disable |             | Task Status       | Inventory<br>Clusters        |
| Task List                      | Total 0   😵 | Step Description  | ESXi Hosts                   |
| Show Upgrade Tasks             | - 76        | No data available |                              |
| Status Task Start Time         |             |                   |                              |
| No data available              |             |                   |                              |
|                                |             |                   |                              |

7. Per individuare i cluster correnti, fare clic su **Individua cluster** nella parte superiore della pagina

| cisco Collaboration De                                                                     | ployment   | 👧 Monitor           | ing Task | ▼ Ir  | nventory 💌 🖌 | dministration 🛛 🔻 |         |  |  |
|--------------------------------------------------------------------------------------------|------------|---------------------|----------|-------|--------------|-------------------|---------|--|--|
| Clusters                                                                                   | * Clusters |                     |          |       |              |                   |         |  |  |
| X Delete 😥 Discover Cluster 🥺 Define Migration Destination Cluster 👰 Define New UC Cluster |            |                     |          |       |              |                   |         |  |  |
| Cluster Name                                                                               |            | Product and Version |          | Nodes | Cluster Type | Discovery Status  | Actions |  |  |
| No data available                                                                          |            |                     |          |       |              |                   |         |  |  |

Viene visualizzata la procedura guidata Individua cluster.

8. In Passaggio 1 della procedura guidata immettere le informazioni richieste e fare clic su Avanti.

| Discover Cluster                                                                             |                                        |                                     |                        |                        |
|----------------------------------------------------------------------------------------------|----------------------------------------|-------------------------------------|------------------------|------------------------|
| Step 1 of 3                                                                                  |                                        |                                     |                        |                        |
| Cluster Access                                                                               |                                        |                                     |                        |                        |
| Provide a unique cluster nickname and the net<br>to identify the other nodes in the cluster. | work information for the cluster publi | sher. If a CUCM/IM&P cluster, use t | he CUCM Publisher. The | node will be contacted |
|                                                                                              |                                        |                                     |                        |                        |
| Choose a Nickname for this Cluster                                                           | LAB                                    |                                     |                        |                        |
| Hostname/IP Address of Cluster Publisher                                                     | 209.165.201.5                          |                                     |                        |                        |
| OS Admin Username                                                                            | administrator                          |                                     |                        |                        |
| OS Admin Password                                                                            | •••••                                  |                                     |                        |                        |
|                                                                                              |                                        |                                     | Previous Next          | Finish Cancel          |
| Cluster Discovery Progress                                                                   |                                        |                                     |                        | ✓                      |
| Cluster Role Assignment                                                                      |                                        |                                     |                        | S                      |
|                                                                                              |                                        |                                     |                        |                        |
|                                                                                              |                                        |                                     |                        |                        |
|                                                                                              |                                        |                                     |                        |                        |
|                                                                                              |                                        |                                     |                        |                        |
|                                                                                              |                                        |                                     |                        |                        |
|                                                                                              |                                        |                                     |                        |                        |
|                                                                                              |                                        |                                     |                        |                        |
|                                                                                              |                                        |                                     |                        |                        |

**Nota:** Per un cluster con nodi CUCM e IM e Presence (IM/P), immettere l'autore CUCM.Durante il processo di individuazione, un file COP

(ciscocm.ucmap\_platformconfig.cop) viene installato automaticamente nella partizione attiva di tutti i nodi del cluster. Questo file COP viene utilizzato esclusivamente per il processo di individuazione del cluster e non influisce in altro modo sul gestore chiamate.

9. Nel passaggio 2 della procedura guidata, Cisco PCD genera un elenco di nodi del cluster dall'inventario del server dell'autore. L'operazione potrebbe richiedere alcuni minuti. Una volta generato l'elenco, il "Processo di individuazione cluster completato". messaggio. Al termine, fare clic su Avanti per passare al passaggio 3 della procedura guidata.

| tep 2 or 3                                                                                                    |                  |                          |                      |                 |                  |               |
|----------------------------------------------------------------------------------------------------|------------------|--------------------------|----------------------|-----------------|------------------|---------------|
| Cluster Access                                                                                                    |                  |                          |                      |                 |                  | ×             |
| luster Discovery Pro                                                                                                    | ogress           |                          |                      |                 |                  |               |
| During discovery, the li                                                                                                    | st of cluster no | des will be retrieved, a | nd each of the nodes | contacted.      |                  |               |
|                                                                                                    |                  |                          |                      |                 |                  |               |
| Cluster Name                                                                                                    | AB               |                          |                      |                 |                  |               |
| Cluster Discovery                                                                                                    | is complete.     |                          |                      |                 |                  |               |
| Cluster Nodes                                                                                                    |                  |                          |                      |                 |                  |               |
| Hostname                                                                                                    | -                | Contact Status           | Product              | Active Version  | Inactive Version | Hardware      |
| ucm-pub                                                                                                    |                  | Successful               | CUCM                 | 10.0.1.10000-24 |                  | VMware Virtua |
| ucm-sub                                                                                                    |                  | Successful               | CUCM                 | 10.0.1.10000-24 |                  | VMware Virtua |
|                                                                                                    |                  |                          |                      |                 |                  |               |
| Churton Dolo Anticomorphic                                                                                                    |                  |                          |                      |                 | Previous Next    | Finish Cancel |
| the second second |                  |                          |                      |                 |                  | 10            |

 Fare clic sul pulsante Assegna funzioni per assegnare le funzioni (facoltative) a ciascuno dei nodi del cluster. Viene visualizzata la finestra di dialogo Assegna funzioni. Una volta assegnate tutte le funzioni desiderate, fare clic su OK

| tep 3 of 3                                      |                                               |                             |                     |
|-------------------------------------------------|-----------------------------------------------|-----------------------------|---------------------|
| Cluster Access                                  |                                               |                             | ✓                   |
| Cluster Discovery Progress                      |                                               |                             | ✓                   |
| Cluster Role Assignment                         | Assign Functions                              |                             | 8                   |
| Optional - Assign the server<br>on the cluster. | Hostname ucm-pub                              | < Previous Node Next Node > | of a task performed |
|                                                 | Proved and                                    |                             | Total 2             |
| Assign Functions                                | Functions                                     |                             | - 8                 |
| Hostname                                        | Music On Hold                                 |                             |                     |
| ucm-pub                                         | Primary Call Processing                       |                             |                     |
| ucm-sub                                         | Primary TFTP                                  |                             |                     |
|                                                 | Primary VoiceMail                             |                             |                     |
|                                                 | Publisher                                     |                             |                     |
|                                                 | <ul> <li>Secondary Call Processing</li> </ul> |                             |                     |
|                                                 | Notes (optional)                              |                             |                     |
|                                                 |                                               | ОК                          | Cancel              |
|                                                 |                                               | Previous                    | Next Finish Cancel  |
|                                                 |                                               |                             |                     |

11. Fare clic su **Finish** (Fine).

|                          |                               |                                                                   |           |                     | <ul> <li>Image: A second second s</li></ul> |
|--------------------------|-------------------------------|-------------------------------------------------------------------|-----------|---------------------|----------------------------------------------------------------------------------------------------|
| ster Discovery Progress  | i                             |                                                                   |           |                     | <ul> <li>✓</li> </ul>                                                                                                    |
| ster Role Assignmen      | t                             |                                                                   |           |                     |                                                                                                    |
| tional - Assign the serv | er role(s) to each cluster no | ode to identify its functional role(s) in the cluster and to help | determine | the proper sequence | of a task performed                                                                                                    |
| une cluster.             |                               |                                                                   |           |                     |                                                                                                    |
|                          |                               |                                                                   |           | [                   | Total 2                                                                                                    |
| Assign Functions         |                               |                                                                   | Show      | All                 | * 6                                                                                                    |
| lostname                 | Product                       | Functions -                                                       | Notes     |                     |                                                                                                    |
| cm-pub                   | CUCM                          | Publisher, Primary TFTP, Music On Hold, Primary Call              |           |                     |                                                                                                    |
| cm-sub                   | CUCM                          | Secondary Call Processing, Secondary TFTP, Music                  |           |                     |                                                                                                    |
| .m-sub                   | CUCM                          | Secondary Call Processing, Secondary TFTP, Music                  |           |                     |                                                                                                    |
|                          |                               |                                                                   |           |                     |                                                                                                    |
|                          |                               |                                                                   |           |                     |                                                                                                    |
|                          |                               |                                                                   |           |                     |                                                                                                    |
|                          |                               |                                                                   |           |                     |                                                                                                    |
|                          |                               |                                                                   |           |                     |                                                                                                    |
|                          |                               |                                                                   |           |                     |                                                                                                    |
|                          |                               |                                                                   |           |                     |                                                                                                    |
|                          |                               |                                                                   |           |                     |                                                                                                    |
|                          |                               |                                                                   |           |                     |                                                                                                    |
|                          |                               |                                                                   |           |                     |                                                                                                    |
|                          |                               |                                                                   |           |                     |                                                                                                    |
|                          |                               |                                                                   | Pre       | vious Next 1        | Finish Cancel                                                                                                    |

Il cluster viene visualizzato nella pagina Cluster e mostra il nome del cluster, il prodotto e la versione e il tipo di cluster "Individuato". Lo stato di individuazione deve essere indicato come

#### "Riuscito".

| cisco Prime<br>Collaboration Deployment                    | 🔬 Monitoring Task               | • In  | ventory 🔻 Adr | ninistration   • |         |
|------------------------------------------------------------|---------------------------------|-------|---------------|------------------|---------|
| S Clusters                                                 |                                 |       |               |                  |         |
| X Delete 😟 Discover Cluster 😥 Define Migration Destination | Cluster 👷 Define New UC Cluster |       |               |                  |         |
| Cluster Name                                               | Product and Version             | Nodes | Cluster Type  | Discovery Status | Actions |
| LAB                                                        | CUCM - 10.0.1.10000-24          | 2     | Discovered    | Successful       | Delete  |
|                                                            |                                 |       |               |                  |         |

12. Scegliete Task > Aggiorna dal menu

| principale.                                   |           |              |        |                   |           |     |
|-----------------------------------------------|-----------|--------------|--------|-------------------|-----------|-----|
| cisco Prime<br>Cisco Collaboration Deployment |           | 🏠 Monit      | toring | Task   🔻          | Inventory | ▼ A |
| Auto Refresh: Enable   Disable                |           | Task Stat    | tus    | Tasks<br>Upgrad   | de        |     |
| Show All                                      | Total 0 🍖 | No data avai | lable  | Server<br>Readd   | Restart   |     |
| Status Task Start Time No data available      |           |              |        | Install<br>Migrat | e         |     |
|                                               |           |              |        |                   |           |     |

13. Fare clic su **Aggiungi attività di** aggiornamento.

| cisco Collaboration Deployment                                                        |            |                    | Task   🔻 |  |  |  |  |  |  |
|---------------------------------------------------------------------------------------|------------|--------------------|----------|--|--|--|--|--|--|
| Jpgrade                                                                               |            |                    |          |  |  |  |  |  |  |
| Scheduled Tasks and History                                                           |            |                    |          |  |  |  |  |  |  |
| 🔀 Delete 🛛 🔁 Add Upgrade Task                                                         |            |                    |          |  |  |  |  |  |  |
| Status                                                                                | Start Time | - Last Status Repo | ort Time |  |  |  |  |  |  |
| No data available. Try adjusting the current filter or select All from the Show menu. |            |                    |          |  |  |  |  |  |  |

Verrà visualizzata la procedura guidata Aggiungi attività di aggiornamento.

14. Dall'elenco a discesa **Cluster** e dall'elenco a discesa **Product**, scegliere il cluster e il prodotto in cui aggiornare i nodi. Selezionare le caselle di controllo Nodi cluster che fanno parte dell'aggiornamento dall'elenco dei nodi. Fare clic su **Next** (Avanti).

|              | uster                            |                              |                                |                            |                   |
|--------------|----------------------------------|------------------------------|--------------------------------|----------------------------|-------------------|
| Choose the   | e cluster to be upgraded. The se | elected version will be inst | tallated over inactive version | n installed on the servers |                   |
| Cluster      | LAB 💌                            |                              |                                |                            |                   |
| Product      | CUCM *                           |                              |                                |                            |                   |
| Cluster No   | des: LAB                         |                              |                                |                            |                   |
| ✓ Host       | name                             | Active Version               | Inactive Version               | Product                    | Role              |
| Ucm-         | pub                              | 10.0.1.10000-24              |                                | CUCM                       | Publisher, Priman |
| Ucm-         | sub                              | 10.0.1.10000-24              |                                | CUCM                       | Secondary Call F  |
|              |                                  |                              |                                | Developer                  | Calif. Course     |
|              |                                  |                              |                                | Previous                   | Finish            |
| Choose Upg   | grade File                       |                              |                                |                            |                   |
| Set Start Ti | me & Upgrade Options             |                              |                                |                            |                   |
| Specify Run  | Sequence                         |                              |                                |                            |                   |
|              |                                  |                              |                                |                            |                   |

15. Per selezionare i file di aggiornamento dal file server, fare clic su **Sfoglia**.

|     | Add Upgrade Task                                                                                                    | ×                                                                                                    |
|-----|----------------------------------------------------------------------------------------------------|----------------------------------------------------------------------------------------------------|
|     | Step 2 of 5                                                                                                    |                                                                                                    |
|     | Choose Cluster                                                                                                    | <ul> <li>Image: A start of the start of the start of</li></ul> |
| ect | Choose Upgrade File                                                                                                    |                                                                                                    |
|     | Choose the upgrade file for each product being upgraded.                                                                                                    |                                                                                                    |
|     | The .iso and .cop images will need to be uploaded to the /upgrade directory via the Cisco Prime Collaboration Deployment local SFTP server using the 'adminsftp' account. |                                                                                                    |
|     | Unified CM Upgrade file  Previous Next Finish Cancel                                                                                                    | vel                                                                                                    |
| l   | Set Start Time & Upgrade Options                                                                                                    | S                                                                                                    |
| l   | Specify Run Sequence                                                                                                    | S                                                                                                    |
| l   | Review                                                                                                    | S                                                                                                    |
|     |                                                                                                    |                                                                                                    |
| l   |                                                                                                    |                                                                                                    |
| l   |                                                                                                    |                                                                                                    |
| l   |                                                                                                    |                                                                                                    |
| l   |                                                                                                    |                                                                                                    |
|     |                                                                                                    |                                                                                                    |

16. Fare clic su **Scegli file** e su **Avanti**.

| ep 2 of 5<br>hor<br>cho<br>Cho<br>By d<br>men | ose Upgrade File                                                                       |                                                                                                    |               |          | × V |  |  |  |  |  |  |  |
|-----------------------------------------------|----------------------------------------------------------------------------------------|----------------------------------------------------------------------------------------------------|---------------|----------|-----|--|--|--|--|--|--|--|
| thor Choo<br>tho<br>Cho By d<br>men           | ose Upgrade File                                                                       |                                                                                                    |               |          | ×   |  |  |  |  |  |  |  |
| Cho By d                                      | efault, only files that are valid for the selected nodes are displayed. To see the com |                                                                                                    |               |          |     |  |  |  |  |  |  |  |
|                                               | u.                                                                                     | Cho By default, only files that are valid for the selected nodes are displayed. To see the complete list of files, choose Show All from the menu. |               |          |     |  |  |  |  |  |  |  |
| File                                          | Directory: /upgrade                                                                    |                                                                                                    |               |          |     |  |  |  |  |  |  |  |
| Ava                                           | ilable Files                                                                           |                                                                                                    |               |          |     |  |  |  |  |  |  |  |
| U<br>Fil                                      | es are retrieved from SFTP server                                                      |                                                                                                    |               |          | pel |  |  |  |  |  |  |  |
| et 1                                          |                                                                                        | Sho                                                                                                    | w Valid Files | Only     | -   |  |  |  |  |  |  |  |
|                                               | File Name                                                                              | •                                                                                                    | Kind          | Validity |     |  |  |  |  |  |  |  |
|                                               | UCSInstall_UCOS_10.0.1.11001-2.sgn.iso                                                 |                                                                                                    | iso           | true     |     |  |  |  |  |  |  |  |
|                                               | hoose File Close                                                                       |                                                                                                    |               |          | -   |  |  |  |  |  |  |  |

**Nota:** Il pulsante Avanti è disattivato se non è selezionato alcun file di aggiornamento valido.

17. Sono disponibili diverse opzioni per pianificare gli aggiornamenti. Fare clic sul pulsante di

opzione corrispondente. In questo esempio è stato selezionato "Avvia operazione manualmente". Fare clic su **Next** (Avanti).

| Add Upgrade Task                                                                                                    | × |
|----------------------------------------------------------------------------------------------------|---|
| Step 3 of 5                                                                                                    |   |
| Choose Cluster                                                                                                    | S |
| Choose Upgrade File                                                                                                    | V |
| > Set Start Time & Upgrade Options                                                                                                    |   |
| Select a start time for the task and set upgrade options.                                                                                                    |   |
| The time zone shown here corresponds to the time zone of this Cisco Prime Collaboration Deployment server and not necessarily that of the target servers or cluster. |   |
| Start Time                                                                                                    |   |
| O Schedule for a specific time (IST)                                                                                                    |   |
| Start task manually                                                                                                    |   |
| Start task immediately upon completion of this wizard                                                                                                    |   |
| Automatically switch to new version after successful upgrade                                                                                                    |   |
| Previous Next Finish Cancel                                                                                                    |   |
| Specify Run Sequence                                                                                                    | S |
| Review                                                                                                    | S |
|                                                                                                    |   |
|                                                                                                    |   |
|                                                                                                    |   |
|                                                                                                    |   |
|                                                                                                    | _ |

**Nota:** L'opzione "Passa automaticamente alla nuova versione dopo l'aggiornamento completato" non è disponibile nei cluster che contengono nodi IM e Presence o Unity Connection.

- 18. [Facoltativo] Specificare la sequenza di passaggi per completare l'attività. Se questa opzione non viene specificata, verrà utilizzata l'opzione predefinita.
- 19. Fare clic su Next

(Avanti).

| ld l                | Jpgrad             | e Task                                                                                            |                                                     |                               |  |  |  |  |  |  |  |
|---------------------|--------------------|---------------------------------------------------------------------------------------------------|-----------------------------------------------------|-------------------------------|--|--|--|--|--|--|--|
| itep                | 4 of 5             |                                                                                                   |                                                     |                               |  |  |  |  |  |  |  |
| Choose Cluster      |                    |                                                                                                   |                                                     |                               |  |  |  |  |  |  |  |
| Choose Upgrade File |                    |                                                                                                   |                                                     |                               |  |  |  |  |  |  |  |
| Set                 | Start Ti           | me & Upgrade Options                                                                              |                                                     |                               |  |  |  |  |  |  |  |
| Spe                 | ecify Rı           | in Sequence                                                                                       |                                                     |                               |  |  |  |  |  |  |  |
| Spo                 | ecify the tionally | e sequence in which upgrade is processed by the ser<br>also pause the task when a step completes. | rvers. If there is an error during the process, the | task will be stopped. You can |  |  |  |  |  |  |  |
|                     | Step               | Description                                                                                       | Upon Completion                                     | Actions                       |  |  |  |  |  |  |  |
| ۲                   | 1                  | Upgrade the CUCM Publisher:<br>ucm-pub                                                            | Continue                                            | 1                             |  |  |  |  |  |  |  |
| ۲                   | 2                  | Upgrade the following node(s):<br>ucm-sub                                                         | Continue                                            | / 👷                           |  |  |  |  |  |  |  |
|                     |                    |                                                                                                   |                                                     |                               |  |  |  |  |  |  |  |
|                     |                    |                                                                                                   |                                                     |                               |  |  |  |  |  |  |  |
|                     |                    |                                                                                                   |                                                     |                               |  |  |  |  |  |  |  |
|                     |                    |                                                                                                   |                                                     |                               |  |  |  |  |  |  |  |
|                     |                    |                                                                                                   | Previous                                            | Next Finish Cancel            |  |  |  |  |  |  |  |
| Rev                 | /iew               |                                                                                                   |                                                     | ,                             |  |  |  |  |  |  |  |
|                     |                    |                                                                                                   |                                                     |                               |  |  |  |  |  |  |  |
|                     |                    |                                                                                                   |                                                     |                               |  |  |  |  |  |  |  |

**Nota:** Il pulsante Avanti rimane abilitato e consente all'utente di fare clic per essere informato di eventuali configurazioni errate.

20. Per verificare i dettagli dell'attività creata, utilizzare la sezione **Revisione**. Se necessario, è possibile aggiungere note per l'attività. Le note vengono salvate insieme all'attività e sono visibili se l'attività viene modificata prima del completamento. Per pianificare l'operazione, fare clic su

Fine.

| Add Upgrade Task                                                         |                                                                                               | ×                                                                                                    |
|--------------------------------------------------------------------------|-----------------------------------------------------------------------------------------------|----------------------------------------------------------------------------------------------------|
| Step 5 of 5                                                              |                                                                                               |                                                                                                    |
| Choose Cluster                                                           |                                                                                               | V                                                                                                    |
| Choose Upgrade File                                                      |                                                                                               | V                                                                                                    |
| Set Start Time & Upgrade Opti                                            | ions                                                                                          | V                                                                                                    |
| Specify Run Sequence                                                     |                                                                                               | <ul> <li>Image: A second second s</li></ul> |
| Review                                                                   |                                                                                               |                                                                                                    |
| Review the settings summarize                                            | red below and press Finish to create the task                                                 |                                                                                                    |
| Task type Up<br>Cluster LA<br>Unified CM upgrade file UC<br>Nodes u<br>u | ygrade<br>\B<br>2SInstall_UCOS_10.0.1.11001-2.sgn.iso<br> cm-pub (Step 1)<br> cm-sub (Step 2) |                                                                                                    |
| Start Time Ma                                                            | anual                                                                                         |                                                                                                    |
| Switch Versions Fa                                                       | lso                                                                                           |                                                                                                    |
|                                                                          | Previous Next Finish Ca                                                                       | Incel                                                                                                    |

21. Fare clic su **Avvia operazione manualmente** per mantenere l'operazione con un avvio manuale.

|      | Ist]Is Cisco Prime<br>ISCO Collaboration Deployment |            | 🛆 Monitoring                      | g Task Towentory T  | Administration   * |                                               | About   Logout   Help  |
|------|-----------------------------------------------------|------------|-----------------------------------|---------------------|--------------------|-----------------------------------------------|------------------------|
| Jpgr | de                                                  |            |                                   |                     |                    |                                               |                        |
| 8 5  | heduled Tasks and History                           |            |                                   |                     |                    |                                               | Gelected 0   Total 1 😵 |
| ×P   | ete of Add Upgrade Task                             |            |                                   |                     |                    | Show All                                      | - 78                   |
| 5    | atus                                                | Start Time | <ul> <li>Last Status R</li> </ul> | leport Time Cluster | Notes              | Actions                                       |                        |
|      | Manual Start                                        |            |                                   | LAB                 |                    | View Details   Validate Task   Start Task   D | elete                  |
|      |                                                     |            |                                   |                     |                    |                                               |                        |
|      |                                                     |            |                                   |                     |                    |                                               |                        |

### Verifica

Fare riferimento a questa sezione per verificare che la configurazione funzioni correttamente.

- 1. Per visualizzare la pagina Monitoraggio, fare clic su Monitoraggio nel menu principale.
- 2. Fare clic su Visualizza registro

| 105                            | JI300.                   |                    |   |             |                                           |                    |                          |                 |   |                    |
|--------------------------------|--------------------------|--------------------|---|-------------|-------------------------------------------|--------------------|--------------------------|-----------------|---|--------------------|
| eis<br>eis                     | co Collaboration Deployn | nent               | - | 🔉 Monit     | aring Task V Inventory V                  | Administration   * |                          |                 | ~ | at   Logout   Help |
| Auto Refrest: Enable   Disable |                          |                    |   | Upgrade LAB |                                           |                    |                          |                 |   | Cancel             |
| 🖱 Tasi                         | k List                   | Total 1 🧐          |   | Status.     | Started Vession                           | Caster             | 148                      |                 |   |                    |
|                                | Show All                 | - 8                |   | 0181.0      | The task has started.                     | CUCM Upgrade File  | UCSInstall_UCOS_10.0.1.1 | 11001-2.sgn.iso |   |                    |
| Status                         | Task                     | Start Time         |   | art Time    | New 23, 2014 16:50 IST                    |                    |                          |                 |   |                    |
|                                | Upgrade UA8              | May 22, 2014 16:50 |   | wert finne  | Hey 22, 2014 10:50 151                    |                    |                          |                 |   |                    |
|                                |                          |                    | т | ask Stat    | us                                        |                    |                          |                 |   |                    |
|                                |                          |                    |   | Step        | Description                               |                    | Upon Completion          | Status          |   |                    |
|                                |                          |                    | ۲ | 1           | Upgrade the CUCM Publisher:<br>ucmpub     |                    | Continue                 | Running         |   |                    |
|                                |                          |                    | ٠ | 2           | Lipgrade the following node(s):<br>ucms.e |                    | Continue                 | Waiting         |   |                    |
|                                |                          |                    |   |             |                                           |                    |                          |                 |   |                    |
|                                |                          |                    |   |             |                                           |                    |                          |                 |   |                    |

Viene visualizzato il log delle operazioni di

#### visualizzazione.

| View Task Log           |        |                                                       | ×       |
|-------------------------|--------|-------------------------------------------------------|---------|
|                         |        | Show                                                  | All 🔹 🏅 |
| Timestamp               | ▲ Туре | Messages                                              |         |
| May 22, 2014 16:49 IST  | STATUS | The task has been scheduled.                          |         |
| May 22, 2014 16:49 IST  | INFO   | Upgrade task action ID #311 with 1 node(s) scheduled. |         |
| May 22, 2014 16:50 IST  | STATUS | The task has started.                                 |         |
| May 22, 2014 16:50 IST  | INFO   | Upgrade task action ID #311 with 1 node(s) started.   |         |
| Play 22, 2014 10.30 131 | лчо    | opgrade job for node denripub started.                |         |
|                         |        |                                                       | Close   |

### Risoluzione dei problemi

Le informazioni contenute in questa sezione permettono di risolvere i problemi relativi alla configurazione.

L'esito positivo o negativo di ogni passaggio dell'attività di aggiornamento dipende dalla capacità del server PCD di ricevere una risposta da ogni server del cluster nel processo di aggiornamento. Se l'aggiornamento non riesce, verificare lo stato di installazione del file COP direttamente sul nodo Unified Communications. Un altro passo avanti consiste nel raccogliere i log di installazione e di aggiornamento e verificare la causa dell'errore.

I log di installazione possono anche essere raccolti dalla CLI con il comando file get install /\*.

Inoltre, è possibile ottenere i log dell'applicazione principale di PCD con il comando **file get** activelog tomcat/logs/ucmap/log4j/\*.